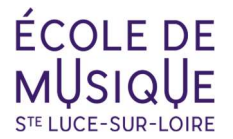

## **NOUVELLE INSCRIPTION SAISON**

(choisir le navigateur Firefox ou Microsoft Edge par exemple, Google Chrome ne permet pas toujours de finaliser l'inscription)

### ① Cliquer sur le lien de pré-inscription et créer votre compte

### <u> Identifiant</u>

Ne pas utiliser d'espaces, d'accents, de caractères spéciaux Exemple : jimi.hendrix

### **②** Pré-inscription

#### Documents à préparer

Avant de commencer, pensez à vous munir d'un justificatif de domicile et de votre RIB, si vous souhaitez payer par prélèvements, les deux pièces en format PDF (4MO max).

#### **Enseignements**

Pour faciliter la recherche, indiquer un mot directeur dans la barre de recherche (par exemple : Eveil – Nom de l'instrument - ...)

- En 1ère année : le "Parcours global enfant *nom de l'instrument* 1er cycle 1ère année" est composé de la formation instrumentale et obligatoirement d'un atelier comprenant : formation musicale (FM) + pratique collective (PC).
- À partir de la 2ème année : formation instrumentale + formation musicale + pratique collective (en fonction de votre niveau : atelier ou ensemble)
- 3ème année de Parcours Global (Cycle 1 3ème année) Idem 2<sup>ème</sup> année - 1C3
- Formation instrumentale Hors cursus = Adulte

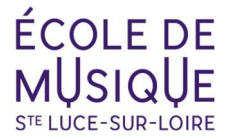

#### Ajout RIB et téléchargement mandat SEPA Si mode de règlement par prélèvement(s)

#### Indiquer :

- votre mode de règlement : Prélèvement
- le choix de l'échéancier: annuel (1x) semestriel (2x) trimestriel (3x) mensuel (9x)
  (1<sup>er</sup> paiement en octobre de la saison)
- vos informations bancaires
- 1- Ajouter votre RIB

| Informations bancaires                                                                              |                                        | >                       |    |
|----------------------------------------------------------------------------------------------------|----------------------------------------|-------------------------|----|
| Nom de la banque *                                                                                  | Code BIC *                             |                         |    |
| Ce champ est requis                                                                                 | Ce champ est requis                    |                         |    |
| IBAN *                                                                                              | Domiciliation *                        |                         |    |
|                                                                                                    |                                        |                         |    |
| Ce champ est requis                                                                                 | Ce champ est requis                    |                         |    |
| Titulaire du compte est différent du payeur *                                                       | Titulaire du compte                    |                         |    |
|                                                                                                    | Votre relevé identité bancaire (RIB) * |                         |    |
|                                                                                                    | Parcourir Taille maximale 4 Mo         |                         |    |
| ≔   ∀ ∨ (♥ Dessiner) ∨ & (□ A <sup>N</sup>   6                                                      | යන් 📋 Demander à Copilot               | - + ↔   1 sur 1   𝔍   🗅 |    |
| Référence unique du mandat :                                                                        |                                        | Type de paiement :      |    |
| Les informations contenues dans le présent mar                                                      | ndat, qui doit Fait à                  | le//20                  |    |
| être complété, sont destinées à n'être utilisées p                                                  | ar le                                  | Signature               |    |
| créancier que pour la gestion de sa relation avec                                                   | c son client.                          |                         |    |
| Conformement a la "Loi Informatique et Libertes"<br>1978 modião, vous disposez d'un droit d'accès y | " du 6 janvier<br>de rectication       |                         |    |
| et d'opposition aux données vous concernant en                                                      | i écrivant à                           |                         |    |
| Ecole de musique de Sainte-Luce-sur-Loire Allée                                                     | e des Arts                             |                         |    |
| 44980 - Sainte-Luce-sur-Loire (indiquez vos non                                                     | n, prénom,                             |                         |    |
| adresse, numéro de téléphone et joindre un justi                                                    | icatif                                 |                         | 11 |
| a identite).                                                                                        |                                        |                         |    |
|                                                                                                    |                                        |                         |    |
| 4- Ajouter le mandat SEPA signe                                                                     |                                        |                         |    |

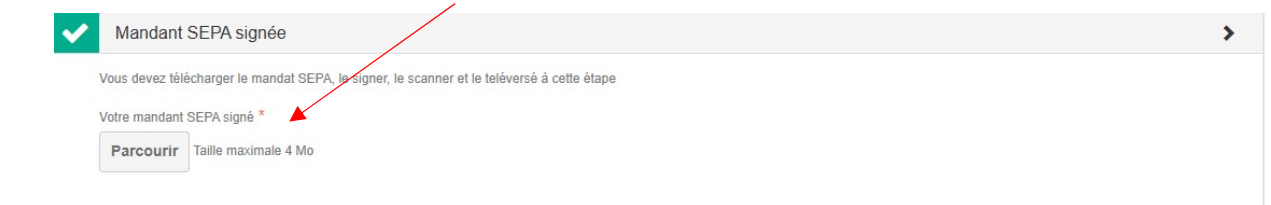

### **③** Mail de confirmation

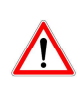

Réception par mail d'un formulaire récapitulatif de la pré-inscription en ligne. Une fois enregistré, vous ne pouvez plus apporter de modifications à votre formulaire. Pour tout changement dans vos choix, contacter l'école de musique.

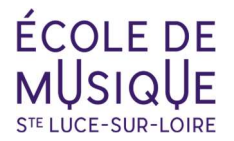

# SI BESOIN DE REVENIR SUR L'INSCRIPTION POUR LA TERMINER

① Se connecter au site OPENTALENT.FR

**Opentalent** 

- ② Renseigner vos identifiants Exemple : jimi.hendrix
- ③ Cliquer sur la barre violette pour reprendre votre pré-inscription

L'inscription en ligne est ouverte !